## 申請用総合ソフト「申請データを表示できない」場合の対処

## 【現象】

申請用総合ソフトで作成中・申請中・申請後(手続き終了後)の申請データを表示しようとしたときに エラー表示が出て、表示することが出来ない。

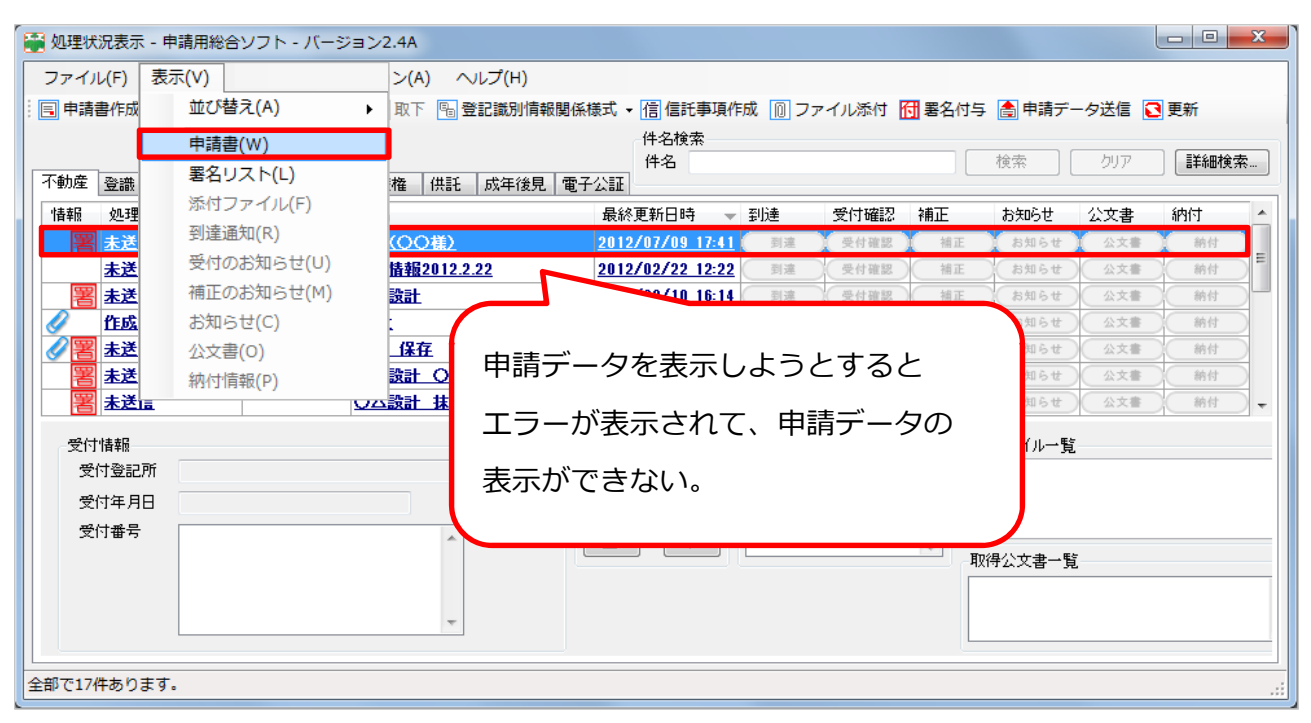

## 【対処法】

申請用総合ソフトの申請データは表示する際にInternetExplorerを利用してHTML表示を行う設定 になっています。この設定がWindowsUpdateや、環境の変化があった時にうまく動かなくなって しまった可能性があります。

※InternetExplorer自体が壊れてしまっている可能性もありますので、ご確認ください。

この場合には、先にInternetExplorerの修復を行う必要があります。

| 【WindowsVista or 7の場合】                                                                                                    | ◎● ● マ !!! → コントロールパネル ・                     | ← 4 コントロール パネルの検索                                                                                                    |
|----------------------------------------------------------------------------------------------------|----------------------------------------------|----------------------------------------------------------------------------------------------------|
|                                                                                                    | コンピューターの設定を調整します                             | 表示方法: カテゴリ ▼                                                                                                    |
| メモ橋       ・                Microsoft Excel 2010             ・       ・                Microsoft Excel 2010             ・       ・                Microsoft Excel 2010             ・       ・                Microsoft Excel 2010             ・       ・                Microsoft Excel 2010             ・       ・                Microsoft Excel 2010             ・       ・                Microsoft Excel 2010             ・       ・                Microsoft Excel 2010             ・       ・                Microsoft Excel 2010             ・       ・                Microsoft Excel 2010             ・       ・                Wicrosoft Varl 201             ・       コンドロールルパネル             デバルマイナイ11             ・                Wicrosoft Word 2010             ・       ・                PortureTP             Tartのプログラム             アンドノファイルの除素             ・       シャットラクシン・                アンドフリフレクラムとファイルの除素             ・       ・              So ()             ・ | シシント・シーン・シーン・シーン・シーン・シーン・シーン・シーン・シーン・シーン・シーン | <ul> <li>ユーザーアカウントと素味のための安全設定<br/>・シューザーアカウントの造加または潮除<br/>・ショーザーアカウントの造加または潮除<br/>・・・・・・・・・・・・・・・・・・・・・・・・・</li></ul> |

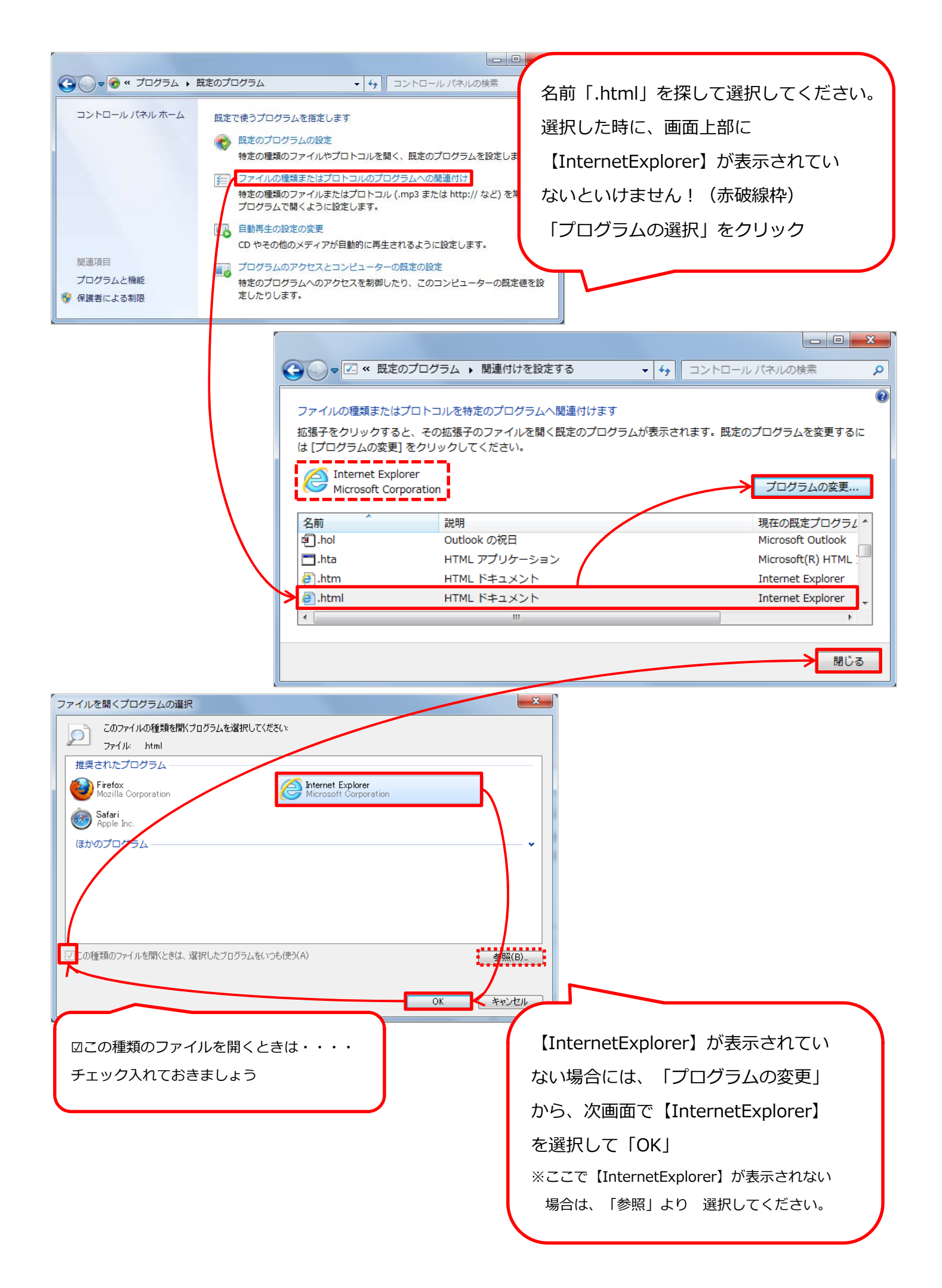

## 【WindowsXPの場合】

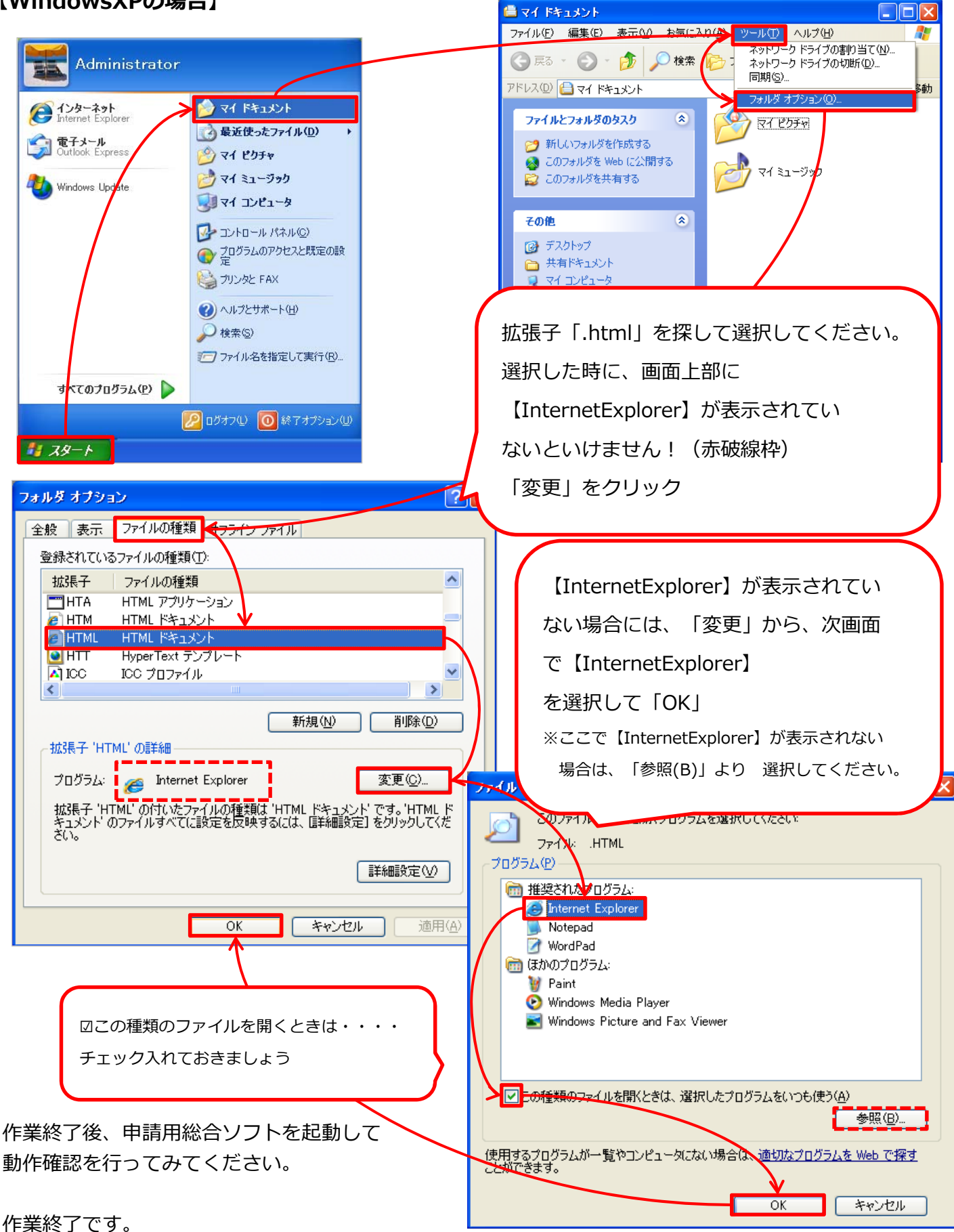

**Bell Computer System** 

URL : http://www.bell-com.biz

担当:高尾

All Rights Reserved,Copyright©Bell Computer System URL : http://bell-com.biz/